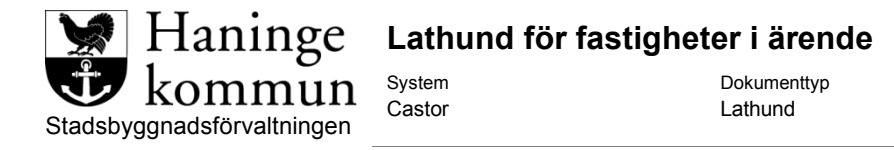

Reviderad

2019-01-10

Sida

1 (3)

| Lägg till ny fastighet            | . 1 |
|-----------------------------------|-----|
| Radera tidigare tillagd fastighet | 3   |

Viktigt att radera och lägga till nya fastigheten enligt nedan och inte bara redigera namnet i fältet då kopplingen i Castor blir felaktig annars.

## Lägg till ny fastighet

För att lägga till ny fastighet i ett ärende klickar du på knappen Ny till höger i fastighetsrutan.

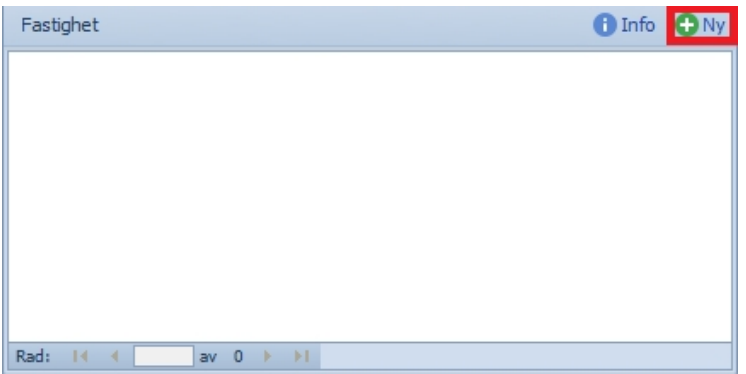

Du får då upp följande ruta där du skriver in fastighetsbeteckningen.

| C Castor - Handläggarvy Fastighets Sökning | 23 |
|--------------------------------------------|----|
| ✓ Fastighet                                |    |
| Söderbymalm 3:486                          |    |
|                                            |    |
|                                            |    |
|                                            |    |
|                                            |    |
| + 🔜 🛃 🔀                                    |    |
| OK Avbryt                                  |    |

Klicka sedan på OK.

Du får då upp en ruta där du markerar fastigheten, adressen samt de personer som du vill lägga till som initierare i ärendet, normalt lagfarna ägare.

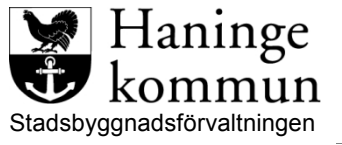

## Lathund för fastigheter i ärende

System Castor

Dokumenttyp Lathund Reviderad 2019-01-10

| C Castor - Hämta fastighet från LFD                                                                                                    | 23 |
|----------------------------------------------------------------------------------------------------|----|
| ÄrendeTyp                                                                                                    |    |
| Fastighet                                                                                                    |    |
| SÖDERBYMALM 3:486                                                                                                    |    |
| RUDSJÖTERRASSEN 2 [FastighetsAdress]                                                                                                    |    |
| KEOSVE VIII B AB [LagfarenÄgare]<br>Hemfosa Soderbymaim 3:486 Fastighets AB [TaxeradÄgare]<br>Hemfosa Söderbymalm 3:486 Fastighets AB [TaxeradÄgare] |    |
| OK Avbryt                                                                                                    | :  |

Klicka sedan på OK.

| Fastighet                                              | 🚺 Inf                                                      | • • | Ny |
|--------------------------------------------------------|------------------------------------------------------------|-----|----|
| Fastighet<br>Adress<br>Ort<br>Postnummer<br>Församling | SÖDERBYMALM 3:486<br>RUDSJÖTERRASSEN 2<br>HANDEN<br>136 40 |     |    |
| Fastighetsnr                                           | 10460876                                                   |     |    |
| Rad: 🖬 🖪                                               | 1 av 1 🕨 🕨                                                 |     |    |

Fastigheten har nu lagts in i ärendet. Glöm inte att klicka på *Spara* högst uppe till vänster för att spara ärendet.

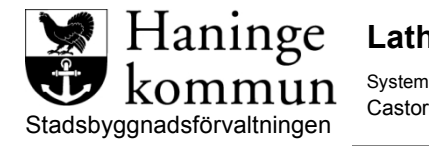

Reviderad 2019-01-10

## Radera tidigare tillagd fastighet

För att radera en tidigare tillagd fastighet från ärendet så bläddrar du fram till den fastigheten du vill ta bort.

Lathund

| Fastighet                | 🚺 Info             | 🕀 Ny |
|--------------------------|--------------------|------|
| Fastighet                | SÖDERBYMALM 3:3225 |      |
| Ort                      | HANDEN             |      |
| Postnummer<br>Församling | 136 40             |      |
| Fastighetsnr             | 10460876           |      |
|                          |                    |      |
|                          |                    |      |
| Rad: I                   | 1 av 2 🕨 🚺         |      |

Högerklicka sedan någonstans i rutan så får du upp en meny.

| Fastighet    |                    | 🕕 Info  🔂 Ny  |
|--------------|--------------------|---------------|
| Fastighet    | SÖDERBYMALM 3:3225 |               |
| Adress       | RUDSJÖTERRASSEN 2  |               |
| Ort          | HANDEN             |               |
| Postnummer   | 136 40             | Lägg till 🔹 🕨 |
| Församling   |                    | Ta bort       |
| Fastighetsnr | 10460876           |               |
|              |                    | Egenskaper    |
|              |                    |               |
|              |                    |               |
| Rad: 🖬 🖪     | 1 av 2 🕨 🔰         |               |

Fastigheten är nu raderad och om det inte finns flera fastigheter inlagda på ärendet är rutan nu tom.

| Fastighet           | 1 Info | 🕀 Ny |
|---------------------|--------|------|
|                     |        |      |
|                     |        |      |
|                     |        |      |
|                     |        |      |
|                     |        |      |
|                     |        |      |
| Rad: If f av 0 > >I |        |      |

Glöm inte att spara ärenden.